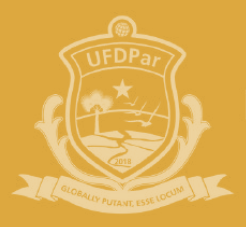

Universidade ederal do Delta do Parnaíba

# Guia do Usuário para a rede Wi-Fi Eduroam - UFDPar

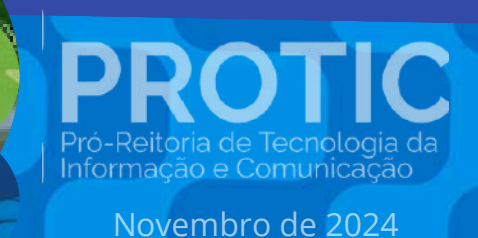

# ADMINISTRAÇÃO SUPERIOR

# REITORIA

João Paulo Sales Macedo Reitor

Vicente de Paula Censi Borges Vice-Reitor

# ÓRGÃOS SUPLEMENTARES

Moyses Barbosa da Silva Filho Prefeito Universitário (PREUNI)

Cátia Regina Furtado de Costa Coordenadora da Biblioteca Central Professor Cândido Athayde (BCPCA)

Arethusa Dantas Pereira Diretora da Escola de Aplicação Ministro Reis Velloso (EAMRV)

Maria Patricia Freitas de Lemos Chefe do Museu da Vila (MUV)

Josenildo de Souza e Silva Chefe da Estação de Aquicultura (ESTAQ)

Francisco Antônio Machado Araújo Chefe Editorial da Editora da UFDPar (EDUFDPAR)

# **PRÓ-REITORIAS**

PROTIC

IFDPa

Osmar Gomes de Alencar Júnior Pró-Reitor de Planejamento (PROPLAN)

Rafael Araújo Sousa Farias Pró-Reitor de Administração (PRAD)

Aurélio Vinícius Araújo Silva Pró-Reitor de Gestão de Pessoas (PROGEP)

Eugênia Bridget Gadelha Figueiredo Pró-Reitora de Ensino de Graduação (PREG)

Jefferson Soares de Oliveira Pró-Reitor de Pós-Graduação, Pesquisa e Inovação (PROPOPI)

Francisco Jander de Sousa Nogueira Pró-Reitor de Extensão e Cultura (PREX)

Gilvana Pessoa De Oliveira Pró-Reitora de Assuntos Estudantis (PRAE)

Silmar Silva Teixeira Pró-Reitor de Tecnologia da Informação e Comunicação (PROTIC)

# PRÓ-REITORIA DE TECNOLOGIA DA INFORMAÇÃO E COMUNICAÇÃO

# Dirigentes da Unidade

Silmar Silva Teixeira Pró-Reitor

Eduilson Lívio Neves da Costa Carneiro Diretor de Operações e Inovação Tecnológica

Leonardo Costa e Silva Coordenador de Governança e Gestão Estratégica de TIC

Luís Fernando Braúna de Meireles Coordenador de Infraestrutura e Operações

Valter Antônio de Lima Cavalcante Coordenador de Sistemas e Inteligência Digital

Everaldo Barbosa da Silva Júnior Chefe da Divisão de Sistemas e Aplicações

José Eliésio Souza Damasceno Chefe da Divisão de Data Center e Segurança da Informação

Lucas Daniel Batista Lima Chefe da Divisão de Gestão de Dados e Inteligência Artificial

#### Analistas de Tecnologia da Informação

Erickson Rodrigues da Silva

Felipe José Fontenele Filho Jerônimo Ferreira de Souza Neto Kaio José de Oliveira Araújo Leonardo Rocha Freitas Mateus Fernandes Ribeiro Maurilio Lacerda Leonel Junior

PROTIC

orman

nida

#### Técnicos em Tecnologia da Informação

Agustin Gonzalez Magalhães Cassio Costa Almeida Daniel Esly Miranda de Aguiar Gabriel Gonzalez Magalhães Johnatan Alves Viana Luiz Carlos Moraes de Brito Moises Magnos Borges do Nascimento Victor Eduardo Santos Silva

#### Administradores

José Eudes Batista Rodrigues Pedro Diógenes da Silveira Filho

#### Assistente em Administração

Elaine Jansen Pereira

#### Terceirizados

Fernando Aragão Costa Geison de Brito

#### Bolsista

Evaldo Moraes Pereira Junior

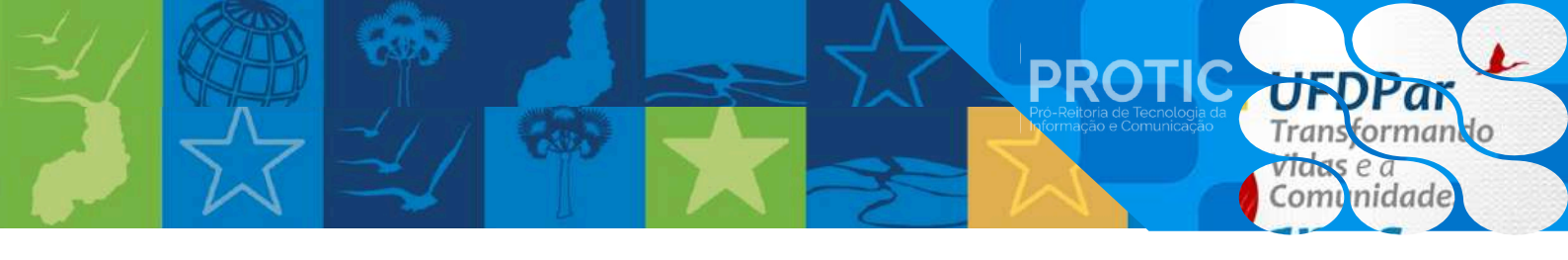

| Versão | Data       | Auto(res)                      | Revisores                                                                                                    |
|--------|------------|--------------------------------|----------------------------------------------------------------------------------------------------|
| 1.0    | 10/06/2025 | Maurilio Lacerda Leonel Junior | Eduilson Lívio Neves da Costa<br>Carneiro, José Eliesio Souza<br>Damasceno, Luís Fernando<br>Braúna de Meireles e<br>Silmar Silva Teixeira |

# SUMÁRIO

| 1 <u>Apresentação</u>                                 | 06 |
|-------------------------------------------------------|----|
| 2 <u>Objetivo deste guia</u>                          | 07 |
| 3 Usuários da UFDPar em outras instituições           | 07 |
| 31 <u>Aplicativo Geteduroam</u>                       | 07 |
| 3.2 Ferramenta de configuração CAT eduroam            | 08 |
| 3.2.1 Dispositivos Android                            | 08 |
| 3.2.2 <u>Dispositivos iOS</u>                         | 09 |
| 3.2.3 <u>Dispositivos Windows</u>                     | 11 |
| 4 <u>Usuários externos na UFDPar</u>                  | 14 |
| 4.1 <u>Aplicativo Geteduroam</u>                      | 15 |
| 4.2 <u>Ferramenta de configuração CAT eduroam</u>     | 16 |
| 4.2.1 Dispositivos Android                            | 16 |
| 4.2.2. <u>Dispositivos iOS</u>                        | 17 |
| 4.2.3 <u>Dispositivos Windows</u>                     | 19 |
| 4.3 Autenticação adicional nas dependências da UFDPar | 21 |
| 5. Informações adicionais                             | 22 |

#### 1. Apresentação

Eduroam é um serviço de Wi-Fi acadêmico desenvolvido pela rede acadêmica mundial, que permite a pesquisadores, professores, estudantes e técnicos administrativos das instituições afiliadas ao Eduroam obter conectividade em mais de 5.800 instituições, presente em mais de 100 países. Em qualquer uma dessas instituições, os membros da comunidade acadêmica da UFDPar poderão utilizar o mesmo login e senha do SIG para acessar a internet por meio da rede Wi-Fi eduroam, nacional ou internacionalmente. Ou seja, a rede Eduroam visa permitir a autenticação<sup>[1]</sup> na rede de uma instituição federada diferente daquela à qual o usuário está vinculado. Por exemplo, um usuário da UFDPar pode acessar a rede da UFMS com seu usuário do SIG da UFDPar; ou ainda, um usuário de Harvard pode acessar a rede da UFDPar com seu usuário dos serviços da Universidade de Harvard.

PROT

Nota: A adoção de redes autenticadas em instituições públicas atende às exigências do Marco Civil da Internet (Lei nº 12.965/2014), especialmente os artigos 10 e 11, que tratam da coleta, guarda e tratamento de dados pessoais e registros de conexão. Essas exigências impedem a oferta de redes Wi-Fi abertas (sem autenticação) em ambientes institucionais, justificando o uso de sistemas como o eduroam para viabilizar a identificação segura dos usuários.

<sup>&</sup>lt;sup>[1]</sup> A adoção de redes autenticadas em instituições públicas atende às exigências do Marco Civil da Internet (Lei nº 12.965/2014), especialmente os artigos 10 e 11, que tratam da coleta, guarda e tratamento de dados pessoais e registros de conexão. Essas exigências impedem a oferta de redes Wi-Fi abertas (sem autenticação) em ambientes institucionais, justificando o uso de sistemas como o eduroam para viabilizar a identificação segura dos usuários.

#### 2. Objetivo deste guia

Este documento tem como finalidade orientar<sup>[2]</sup> usuários da comunidade da UFDPar e de instituições parceiras quanto ao uso da rede eduroam em dispositivos com sistemas Android, Windows e iOS. Ele está dividido em dois perfis principais:

- I Usuários da UFDPar conectando-se em outras instituições participantes;
- II Usuários de outras instituições conectando-se nas dependências da UFDPar.

## 3. Usuários da UFDPar em outras instituições

Este cenário refere-se aos casos em que discentes, docentes, técnicos administrativos ou outros membros da comunidade acadêmica da UFDPar se encontrem fisicamente em outra instituição participante e necessitem acessar a internet por meio da rede eduroam. Nessas situações a autenticação será realizada com o mesmo login e senha do SIG da UFDPar.

A instituição visitada permitirá (via de regra) o acesso automaticamente, desde que os dispositivos estejam previamente configurados. Recomenda-se que a configuração seja feita antes da viagem, ainda nas dependências da UFDPar ou em local com acesso livre à internet.

# 3.1 Aplicativo Geteduroan

Para a maioria dos utilizadores, a maneira mais fácil de se conectar à rede eduroam é usar uma das aplicações oficiais, como o aplicativo geteduroam. Os instaladores podem ser encontrados nas lojas oficiais de aplicativos (ex: Google Play e App Store) e no link <u>https://get.eduroam.org/app/</u>. Para instalar o aplicativo via loja virtual, busque pelo nome do aplicativo (geteduroam) na seção de busca da loja e siga as instruções para instalação do aplicativo. Já para instalação via link, em especial para dispositivos windows e linux, baixe o instalador do seu sistema operacional e instale-o seguindo as instruções que surgirão na tela. Em ambos os casos, após a instalação é necessário configurar o aplicativo conforme o seu perfil e sua instituição.

<sup>&</sup>lt;sup>[2]</sup> Alguns comportamentos abaixo descritos podem mudar dependendo do modelo do dispositivo utilizado.

Após abrir o aplicativo instalado, clique em "Connect to eduroam", pesquise pela instituição UFDPar (buscar pelo termo "Delta" pode facilitar sua pesquisa). Clique no nome da instituição e em "Next" (ou "Próximo" / "Ligar", dependendo do dispositivo e linguagem do App). As informações da instituição serão exibidas e você deverá clicar em "Next" (ou "Próximo"). Em seguida você deverá preencher o campo "Username" (ou Nome de Usuário) com seu login e senha dos sistemas SIG UFDPar. **O login, no entanto, deve ser acrescido do domínio @ufdpar.edu.br**. Após preencher com seu usuário e senha, clique em "Connect" (ou "Conectar" / "Instalar", dependendo do dispositivo e linguagem do App).

PROTIC

Após esses passos você será automaticamente conectado ao Eduroam e a instituição já possuirá acesso à sua identificação junto à federação. Verifique se já é possível navegar na internet normalmente. Caso contrário, procure o suporte da instituição em que se encontra para verificar se existe algum passo adicional.

# 3.2 Ferramenta de configuração CAT eduroam

Outra forma de conectar-se ao Eduroam é por intermédio de uma ferramenta assistente de configuração, chamada CAT Eduroam. Caso não tenha tido sucesso via aplicativo 'Geteduroam', a seguir estão os passos para configuração do Eduroam por meio desta ferramenta em cada tipo de dispositivo.

# 3.2.1. Dispositivos Android

I - A partir de um local com acesso regular à internet, para baixar o instalador, acesse <u>https://cat.eduroam.org/?idp=9185</u> ou leia o QR-Code abaixo.

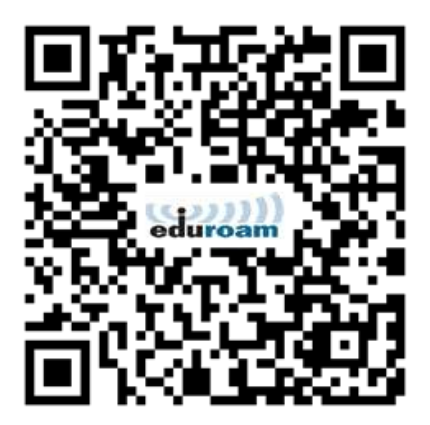

 II - Após baixar o instalador, busque o arquivo na pasta de Downloads do seu aparelho e clique sobre o mesmo.

PROTIC

III - Uma tela intitulada "Resumo do Ficheiro de Configuração" aparecerá. Clique em "instalar" e em seguida confirme a instalação conforme as instruções na tela do dispositivo.

IV - Em "PERFIS", caso não encontre a Universidade Federal do Delta do Parnaíba automaticamente, realize a busca manualmente. Digite 'UFDPar' e aguarde até o carregamento. Selecione a sua instituição e clique em INSTALAR na tela do Resumo do Ficheiro de Configuração.

V - Durante a instalação, você deve preencher o campo Username com seu login e senha dos sistemas SIG UFDPar. O login, no entanto, deve ser acrescido do domínio @ufdpar.edu.br. Após preencher com seu usuário e senha, clique em INSTALAR.

VI - Após esses passos você será automaticamente conectado ao Eduroam e a instituição já possuirá acesso à sua identificação junto à federação. Verifique se já é possível navegar na internet normalmente. Caso contrário, procure o suporte da instituição em que se encontra para verificar se existe algum passo adicional.

# 3.2.2. Dispositivos iOS

I - A partir de um local com acesso regular à internet, para baixar o instalador, acesse <u>https://cat.eduroam.org/?idp=9185</u> ou leia o QR-Code abaixo.

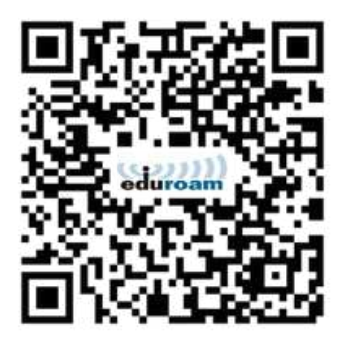

II - No caso dos dispositivos iOS, o instalador é um perfil de rede que ficará disponível no app Ajustes de seu dispositivo. Clique em Ver Perfil e em seguida em Instalar, seguindo as instruções da tela nas próximas etapas.

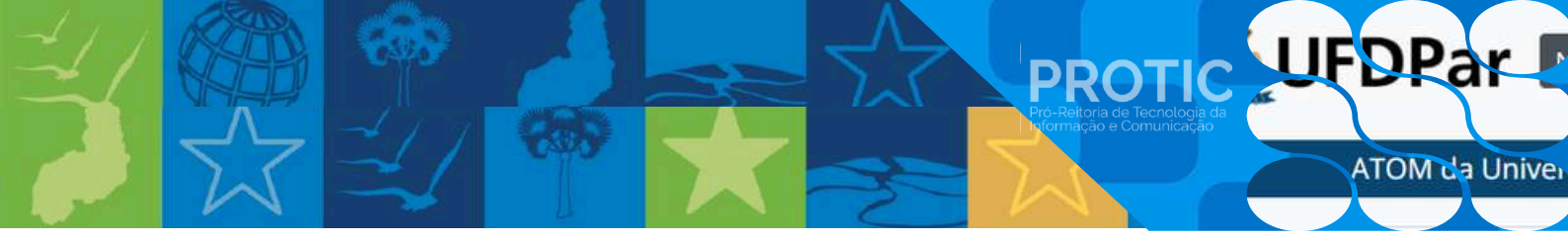

III - Na tela de Usuário, você deve preencher os campos com seu login e senha dos sistemas SIGUFDPar, sendo que o campo Nome de Usuário, deve ser acrescido do domínio @ufdpar.edu.br.Após confirmar seu usuário e senha, o Perfil estará instalado.

| # Clare                                         | BR 🗢 12:22                                                                                                    | 8 39% <b>-</b>                                                                      | 11 Charo Bil 오                                                                                                    | 12:32                                                                                                    | <b>6</b> 38% <b>8</b>                                                 | : Claro BR 🦈 | 12:23              | <b>8</b> 37% 🔳 |
|-------------------------------------------------|----------------------------------------------------------------------------------------------------|-------------------------------------------------------------------------------------|----------------------------------------------------------------------------------------------------|----------------------------------------------------------------------------------------------------|-----------------------------------------------------------------------|--------------|--------------------|----------------|
| ₽                                               | ii cat.eduroam.org                                                                                                    | c c                                                                                 | P                                                                                                    | ii cat.eduroam.org                                                                                                    | Ċ                                                                     | < Ajustes    | Mais para o iPhone |                |
| Caro<br>Parn                                    | utilizador de Universidade Fec<br>alba,                                                                                                    | Seral do Delta do                                                                   | Caro utiliza<br>Pamaiba,                                                                                                    | dor de Universidade Føden                                                                                                    | el do Delta do                                                        | Perfil Bai   | xado               |                |
| Gost<br>vário<br>de aj<br>inten<br>pesq<br>isso | ariamos de litre dar as boas-ve<br>s milhões de usuários de edue<br>pora, poderá usar recursos de<br>let em milhares de universidac<br>uísa e outros lugares em fodo-<br>totalmente gratuito! | idas ao grupo de<br>camiti A partir<br>acceso à<br>les, centros de<br>o mundo. Tudo | Gostariamo<br>vários mihó<br>de agora, p<br>internet em<br>pesquisa e<br>isso totalme                                                                | s de lhe dar as boas-vinda<br>les de usuános de eduroan<br>aderá usar recursos de aco<br>milhares de universidades<br>outros lugares em todo o m<br>inte gratuito! | s ao grupo de<br>nitit A partir<br>sso à<br>centros de<br>sundo. Tudo | Ver Perfil   |                    |                |
| Agor<br>Est<br>cor                              | r que descaregou o instalou o<br>e site está tentando baixar u<br>ríguração. Deseja permitir i                                                                                                | im cliente de<br>im perfil de<br>isso?                                              | Ago<br>con<br>edu<br>sua<br>par                                                                                                    | Perfil Baixado<br>ise o perfil no app Ajustes<br>deseje instala-lo.                                                                                                | caso Dicta                                                            |              |                    |                |
| por fi<br>Fede<br>o pro<br>conta                | Ignore<br>evor contacte o suporte de Une<br>ral do Delta do Parnaiba. Eles<br>blema e ajudá-lo. Pode contac<br>ictos mostrados abeixo.<br>Ir eos downicada                                    | r Pormitir<br>versidade<br>vilo diagnosticar<br>tà-lo através dos                   | Cast<br>por favor co<br>Federal do<br>o problema<br>contactos m<br>Voltar aos                                                                        | Fechar<br>Inlacte o suporte de Univer<br>Delta do Parnaliba. Eles vía<br>e ajudá-lo. Pode contactá-<br>tostrados abaixo.<br>downloada                              | iço,<br>sidade<br>o diagnosticar<br>io através dos                    |              |                    |                |
| eduroam<br>CAT<br>Release<br>CAT:<br>L1.2       | GEANT Association<br>on behalt of the<br>GEANT Projects<br>funded by EU; and<br>others Eul.                                                                                                   | Europeen<br>Commission<br>Commission<br>Networks<br>Gonteni, and<br>Testhrology     | eduroam 0.2<br>CAT GE/<br>Release on 0<br>CAT GE/<br>CAT GE/<br>CAT GE/<br>CAT GE/<br>CAT GE/<br>CAT GE/<br>CAT GE/<br>CAT GE/<br>CAT GE/<br>CAT GE/ | STI-2022<br>NTT Association<br>while of the<br>NTT Projects<br>Soft by EU, and<br>its Full                                                                         | European<br>Communications<br>Networks<br>Content and<br>Technizogy   |              |                    |                |
| 18                                              | 6                                                                                                    | ш D                                                                                 |                                                                                                    |                                                                                                    |                                                                       |              |                    |                |

| ::! Claro BR 🗢                                             | 12:26                                                                                                    | <b>a</b> 37% 💭                              | ::!! Claro BR 🗢                                              | 12:26            | <b>8</b> 37%                                    | ::: Claro BR 🗢                                                                                                    | 12:30                                                                                                    | 8 36% 💭                                       |
|------------------------------------------------------------|----------------------------------------------------------------------------------------------------|---------------------------------------------|--------------------------------------------------------------|------------------|-------------------------------------------------|----------------------------------------------------------------------------------------------------|----------------------------------------------------------------------------------------------------|-----------------------------------------------|
| Cancelar                                                   | Instalar Perfil                                                                                                    | Instalar                                    | Cancelar                                                     | Consentir        | Seguinte                                        | Cancelar                                                                                                    | Aviso                                                                                                    | Instalar                                      |
| edu<br>Araineda per<br>Descripto<br>Contien<br>Mais Detalh | rroam®<br>ministada Federal de Delte de<br>cal-algher-ama eduroam org<br>Perfil de configuração de red<br>'Universidade Federal do Del<br>Pamaiba' - Fornecido por edu<br>Rede Wi-Fi<br>Certificado<br>Entidade Desconhecida<br>Avise de Consentimento<br>es | Partaba<br>e 'UFDPar' de<br>ta do<br>uroam# | MENSAGEM DI<br>Do PARNAIBA<br>Aviso importa<br>conter um '@' | e terminar com I | RAL DO DELTA<br>Ulirio TEM DE<br>Idpan edu lari | CERTIFICADO R<br>A instalação do<br>adicionará à lis<br>iPhone. Este co<br>confiável em si<br>Certificados Co<br>WI-FI<br>O tráfego de re<br>filtrado ou mon | AIZ NÃO GERENCIAD<br>o certificado "edurc<br>ta de certificados (<br>irtificado não será<br>tes até que você o<br>infiáveis.<br>de do seu iPhone p<br>itorado por um pro | o<br>confiáveis do<br>considerado<br>ative em |

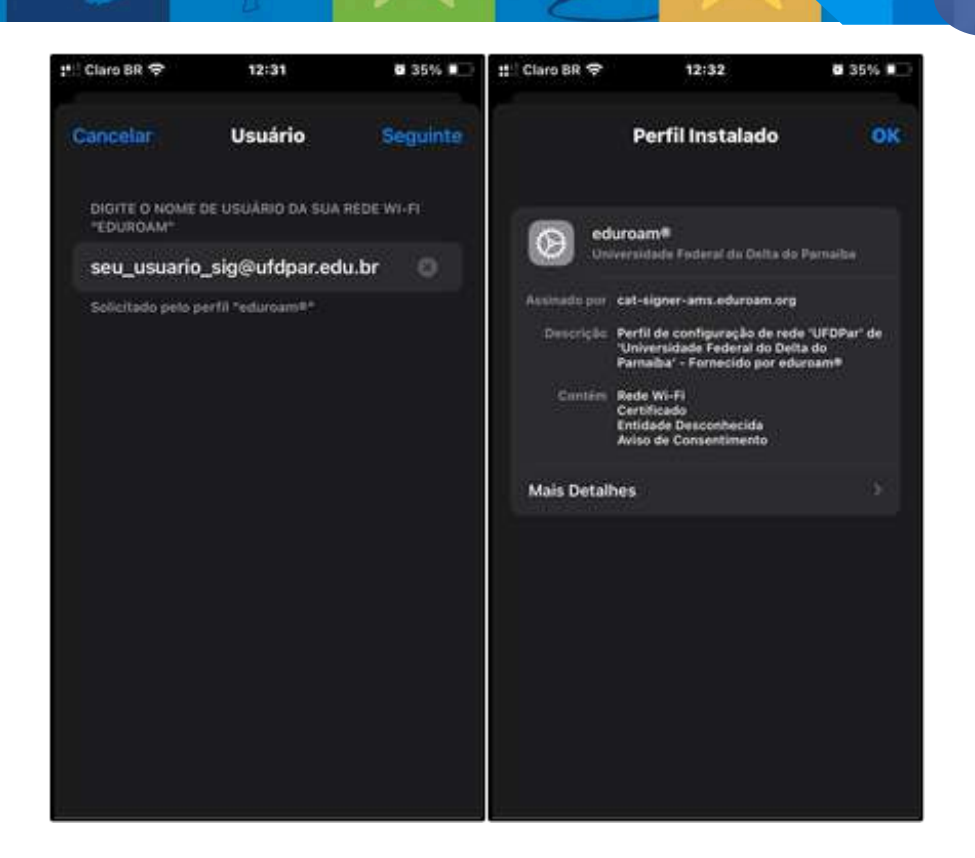

PROTIC

IV - Após esses passos você será automaticamente conectado ao Eduroam e a instituição já possuirá acesso à sua identificação junto à federação. Verifique se já é possível navegar na internet normalmente. Caso contrário, procure o suporte da instituição em que se encontra para verificar se existe algum passo adicional.

# 3.2.3. Dispositivos Windows

I - A partir de um local com acesso regular à internet, para baixar o instalador, acesse <u>https://cat.eduroam.org</u>.

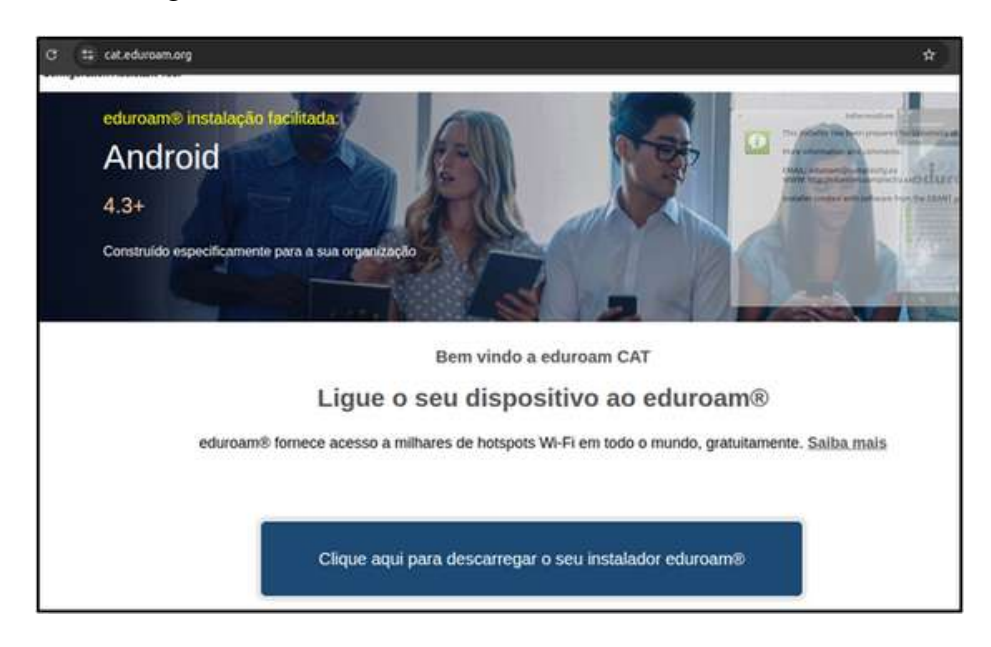

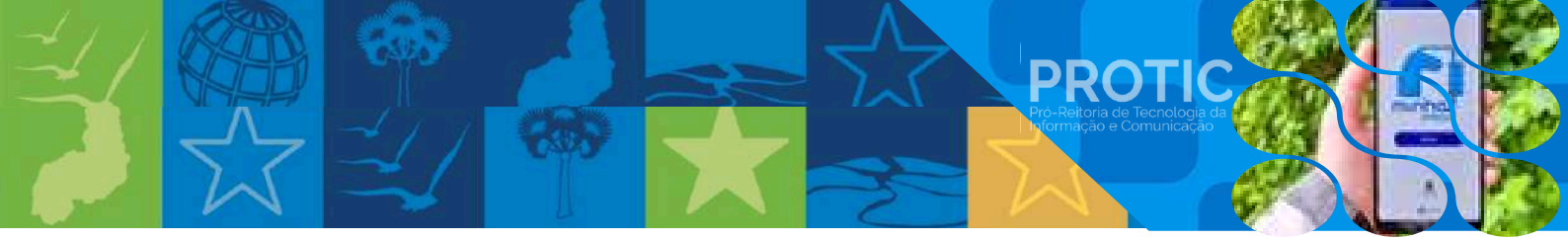

 II - Clique no botão para descarregar o seu instalador eduroam. Será exibida uma tela para seleção de sua instituição de origem.

III - Após selecionar a UFDPar, clique no botão 'eduroam' para baixar o instalador conforme o sistema operacional do seu dispositivo. Caso queira baixar para outro dispositivo ou o sistema operacional não tenha sido identificado corretamente, clique em Escolha outro instalador para descarregar e selecione o sistema operacional adequado para download.

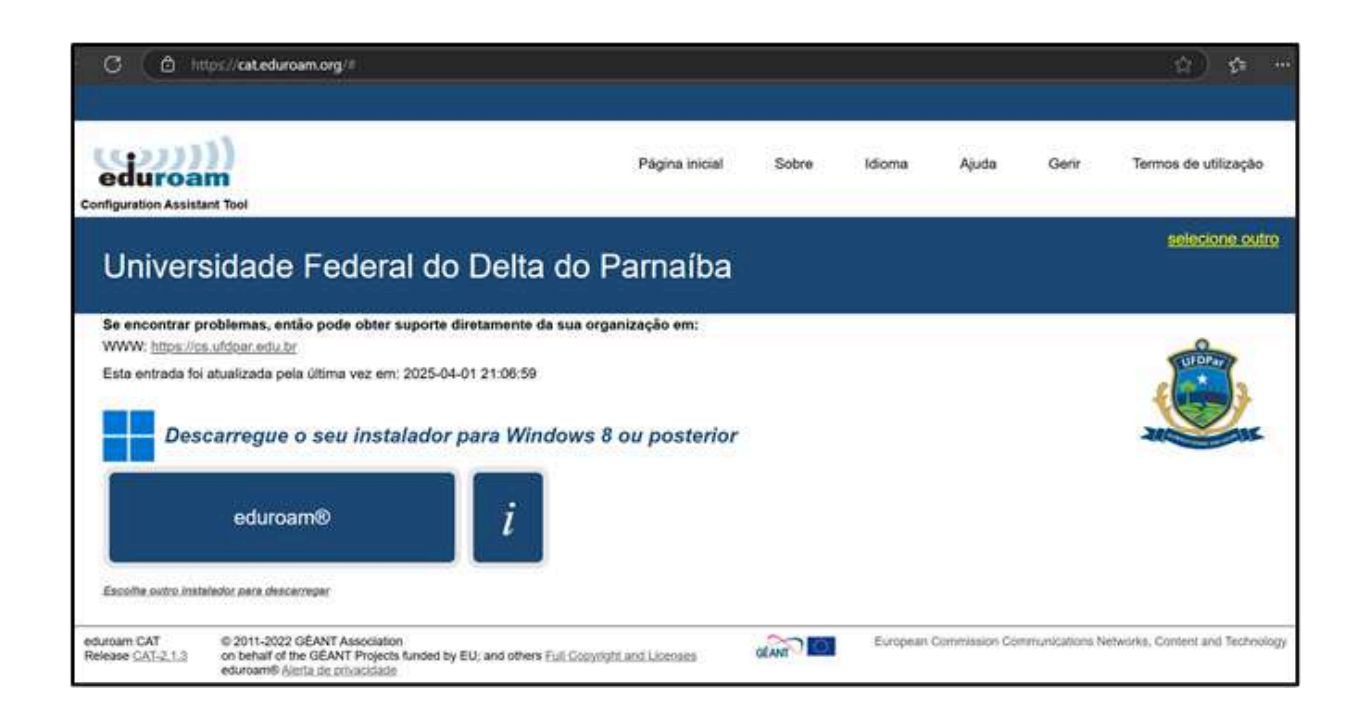

IV - Em seguida, busque o arquivo descarregado na pasta de Downloads do seu dispositivo e clique sobre o mesmo.

V - Uma tela intitulada "Bem-vindo ao instalador eduroam" aparecerá. Clique em "Seguinte", leia as informações e siga as instruções da tela.

VI - Em seguida, busque o arquivo descarregado na pasta de Downloads do seu dispositivo e clique sobre o mesmo.

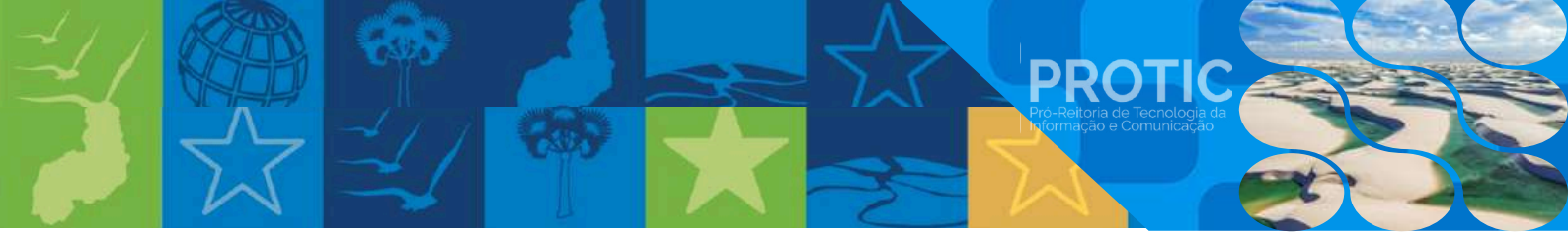

VII - Uma tela intitulada "Bem-vindo ao instalador eduroam" aparecerá. Clique em "Seguinte", leia as informações e siga as instruções da tela.

| 🗚 eduroam 🏶 instalador para | Universidade Federal do Delta do 🗕 🔲 🗙                                                                                                    |
|-----------------------------|----------------------------------------------------------------------------------------------------|
| eduroam                     | Bem vindo ao instalador eduroam®                                                                                                    |
| UFDR T                      | Este instalador foi criado para a/o Universidade Federal do<br>Delta do Parnaiba.<br>O instalador irá criar os seguintes perfis wireless:<br>eduroam, eduroam via partner.<br>Mais informações e comentários:<br>EMAIL: o seu suporte local eduroam®<br>WWW: https://cs.ufdpar.edu.br<br>Instalador criado com software do projecto GEANT. |
| https://cat.eduroam.org     | Country Country                                                                                                    |
| L                           | 2eguine > Cancelar                                                                                                    |

VIII - Na tela 'Credenciais do utilizador' você deve preencher os campos com seu login e senha dos sistemas SIG UFDPar, sendo que o campo Username, deve ser acrescido do domínio @ufdpar.edu.br. Após preencher com seu usuário e senha, clique em INSTALAR. (Ex: se seu login é 'fulano', o username deve ser preenchido como 'fulano@ufdpar.edu.br').

| redenciais do u                                 | ec                             | luroan   |          |
|-------------------------------------------------|--------------------------------|----------|----------|
| Username:<br>Password:<br>Repita a<br>password: | fulano@ufdpar.edu.br<br>•••••• |          |          |
| llsoft Install Syste                            | m v3.08-2                      | Instalar | Cancelar |

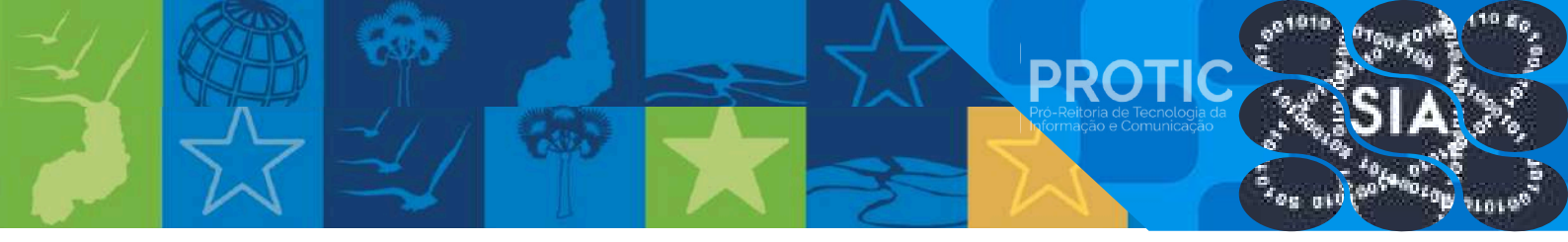

IX - Poderão ser exibidos alguns avisos sobre a instalação dos certificados de autoridade (necessários) que serão instalados durante o processo. Após aceitar clicando em 'Sim', a instalação estará concluída.

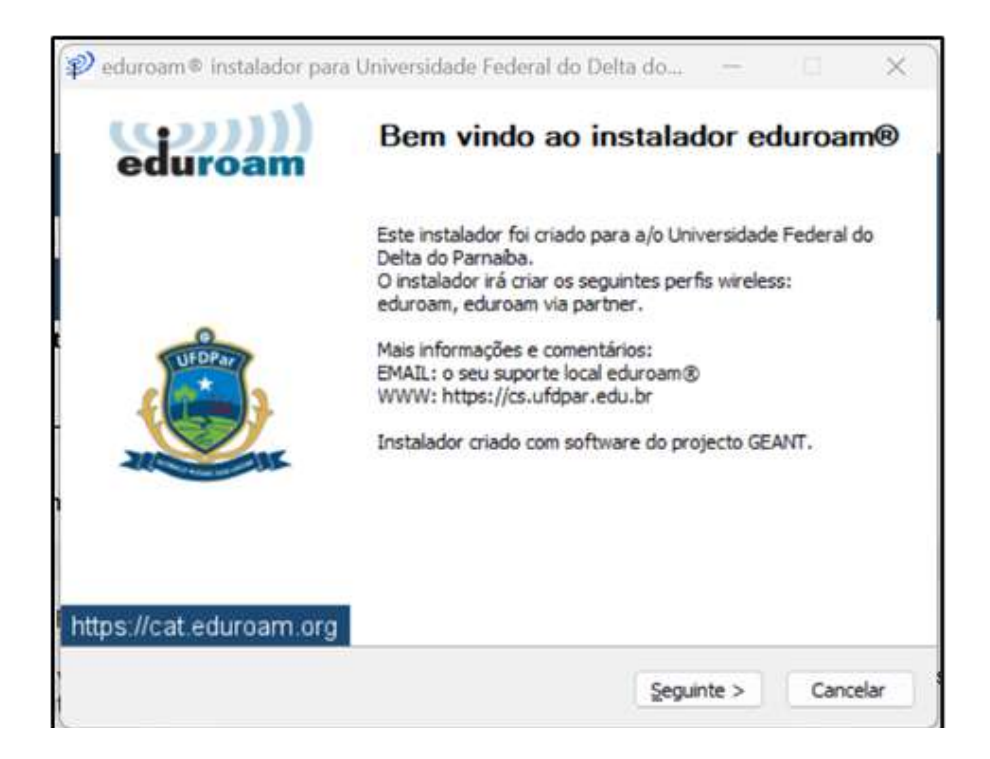

X - Você será automaticamente conectado ao Eduroam e a instituição já possuirá acesso à sua identificação junto à federação. Verifique se já é possível navegar na internet normalmente. Caso contrário, procure o suporte da instituição em que se encontra para verificar se existe algum passo adicional.

#### 4. Usuários externos na UFDPar

Este segundo cenário abrange os casos de visitantes da UFDPar que pertencem a outras instituições federadas (nacionais ou estrangeiras). Esses usuários podem utilizar a rede eduroam nas dependências da UFDPar utilizando as credenciais da instituição de origem.

No entanto, por uma questão de segurança e adequação da infraestrutura da UFDPar, após a conexão via Eduroam com usuário local da instituição de origem do usuário, faz-se necessário um cadastro de usuário adicional para poder navegar na internet. Esse cadastro deve ser realizado através do site <u>cadastro.ufdpar.edu.br</u> (acessível apenas de dentro da rede da UFDPar), vinculando a conta do provedor de identidade gov.br a um usuário local na base de dados da UFDPar.

Recomenda-se ainda que esses usuários:

- Façam a configuração da rede eduroam em seus dispositivos antes da visita à UFDPar, com o suporte da instituição de origem;

PROTIC

- Verifiquem a validade das credenciais junto à instituição de origem (se o usuário e senha na instituição de origem estão atrelados corretamente ao Eduroam);

- Acessem a rede "eduroam" na UFDPar e realizem os passos adicionais para autenticação conforme orientação.

#### 4.1. Aplicativo Geteduroam

Para a maioria dos utilizadores, a maneira mais fácil de se conectar à rede eduroam é usar uma das aplicações oficiais, como o App geteduroam. Os instaladores podem ser encontrados nas lojas oficiais de aplicativos (ex: Google Play e App Store) e no link <u>https://get.eduroam.org/app/</u>. Para instalar o App via loja virtual, busque pelo nome do aplicativo (geteduroam) na seção de busca da loja e siga as instruções para instalação do aplicativo. Já para instalação via link, em especial para dispositivos windows e linux, baixe o instalador conforme o nome do sistema operacional e instale-o seguindo as instruções que surgirão na tela. Em ambos os casos, após a instalação é necessário configurar o App conforme o seu perfil e sua instituição.

Após abrir o aplicativo instalado, clique em "Connect to eduroam", pesquise pelo nome de sua instituição, selecione-a e clique em "Next" (ou "Próximo" / "Ligar", dependendo do dispositivo e linguagem do App). Na tela de Usuário, você deve preencher o campo Username com seu login e senha de sua instituição, atrelados ao eduroam. Caso desconheça, sugerimos que informe-se em sua instituição sobre essas credenciais de acesso. Após preencher com seu usuário e senha, clique em "Connect" (ou "Conectar" / "Instalar", dependendo do dispositivo e linguagem do App).

Porém, ao tentar navegar na internet você será direcionado para uma tela de autenticação local/adicional. O usuário solicitado, caso ainda não exista, deve ser criado conforme os passos descritos na seção 3.3 deste guia.

#### 4.2. Ferramenta de configuração CAT eduroam

Outra forma de conectar-se ao Eduroam é através de uma ferramenta assistente de configuração, chamada CAT Eduroam. Caso não tenha tido sucesso via aplicativo 'Geteduroam', a seguir estão os passos para configuração do Eduroam por meio desta ferramenta em cada tipo de dispositivo

PROTIC

#### 4.2.1. Dispositivos Android

I - A partir de um local com acesso regular à internet, para baixar o instalador, acesse https://cat.eduroam.org.

 II - Clique no botão para descarregar o seu instalador eduroam. Será exibida uma tela para seleção de sua instituição de origem.

III - Após selecionar a sua instituição, clique no botão 'eduroam' para baixar o instalador conforme o sistema operacional do seu dispositivo. Caso queira baixar para outro dispositivo ou o sistema operacional não tenha sido identificado corretamente, clique em Escolha outro instalador para descarregar e selecione o sistema operacional adequado para download.

IV - Em seguida, busque o arquivo descarregado na pasta de Downloads do seu dispositivo e clique sobre o mesmo. Uma tela intitulada "Resumo do Ficheiro de Configuração" aparecerá. Clique em "instalar" e em seguida confirme a instalação conforme as instruções na tela do dispositivo.

V - Em "PERFIS", caso não encontre a sua instituição, realize a busca manualmente. Selecione a sua instituição e clique em INSTALAR na tela de 'Resumo do Ficheiro de Configuração', conforme telas a seguir:

| eduroamCAT                                                                                                    | Canal eduroamCAT                                               | ( 📖 Instalar Ficheiro de Configuração                                                                                                    |
|----------------------------------------------------------------------------------------------------|----------------------------------------------------------------|----------------------------------------------------------------------------------------------------|
| INSTALAD PERFIS ESTADO<br>Não foram encontrados perfis<br>EAP/WIFI<br>WiFi ativo, mas não há redes WIFi ligadas<br>Por favor descarregue um perfil apropriado. | Configurações Próximas<br>UFPI - Universidade Federal do Plaul | Resumo do Ficheiro de<br>Configuração<br>Nome do Fornecedor de Serviço:UFPI - Universidade<br>Federal do Piaul<br>Descrição:<br>Método de Autenticação #1<br>Tipo de Método EAP 21/TTLS<br>Tipo de Método EAP Interno: 1/PAP<br>Servidor de Autenticação: edurnam utpi br |
| Descoberta de Configuração<br>Pesquisa de configurações bem sucedida. Clique<br>botão de pesquisa para listar os IdPs                                          |                                                                | Informação de Suporte<br>Endereço de Email:<br>Número de Telefone:<br>Termos e Condições de Utilização:<br>Endereço Web:https://sinapse.ufpi.br                                                                                                    |
| Pesquisa Manual                                                                                                    | Pesquisa Manual                                                | Rejeitar Instalar                                                                                                    |

PROTIC

VI - Durante a instalação, você deve preencher o campo Username com seu login e senha de sua instituição, atrelados ao eduroam. Caso desconheça, sugerimos que informe-se em sua instituição sobre essas credenciais de acesso. Após preencher com seu usuário e senha, clique em INSTALAR.

VII - Concluída a instalação você será automaticamente conectado ao Eduroam e a UFDPar já possuirá acesso à sua identificação junto à federação. Porém, ao tentar navegar na internet você será direcionado para uma tela de autenticação local/adicional. O usuário solicitado, caso ainda não exista, deve ser criado conforme os passos descritos na seção 3.3 deste guia.

# 4.2.2. Dispositivos Android iOS

I - A partir de um local com acesso regular à internet, para baixar o instalador, acesse <u>https://cat.eduroam.org</u>.

II - Clique no botão para descarregar o seu instalador eduroam. Será exibida uma tela para seleção de sua instituição de origem (nas imagens, utilizamos a UFPI para fins de exemplificação).

III - Após selecionar a sua instituição, clique no botão 'eduroam' para baixar o instalador de acordo com o sistema operacional do seu dispositivo. Caso queira baixar para outro dispositivo ou o sistema operacional não tenha sido identificado corretamente, clique em Escolha outro instalador para descarregar e selecione o sistema operacional adequado para download.

PROTIC

IV - No caso dos dispositivos iOS, o instalador é um perfil de rede que ficará disponível no app Ajustes de seu dispositivo. Clique em Ver Perfil e em seguida em Instalar, seguindo as instruções da

tela nas próximas etapas.

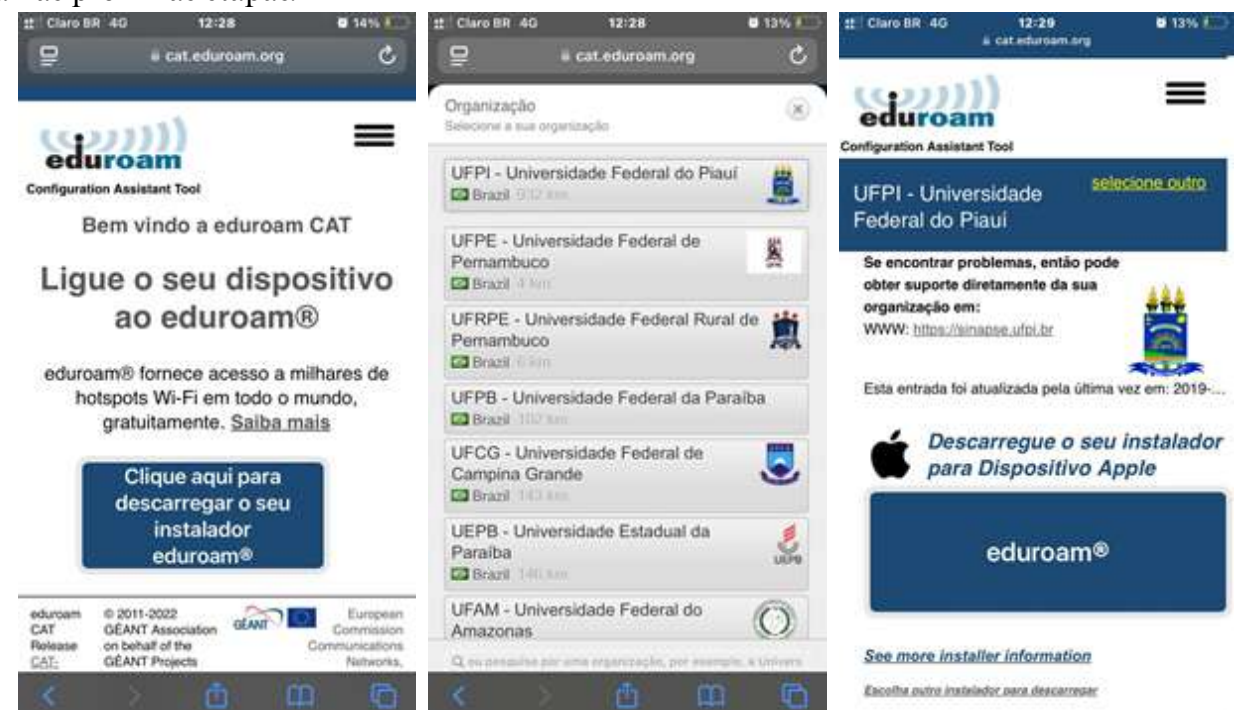

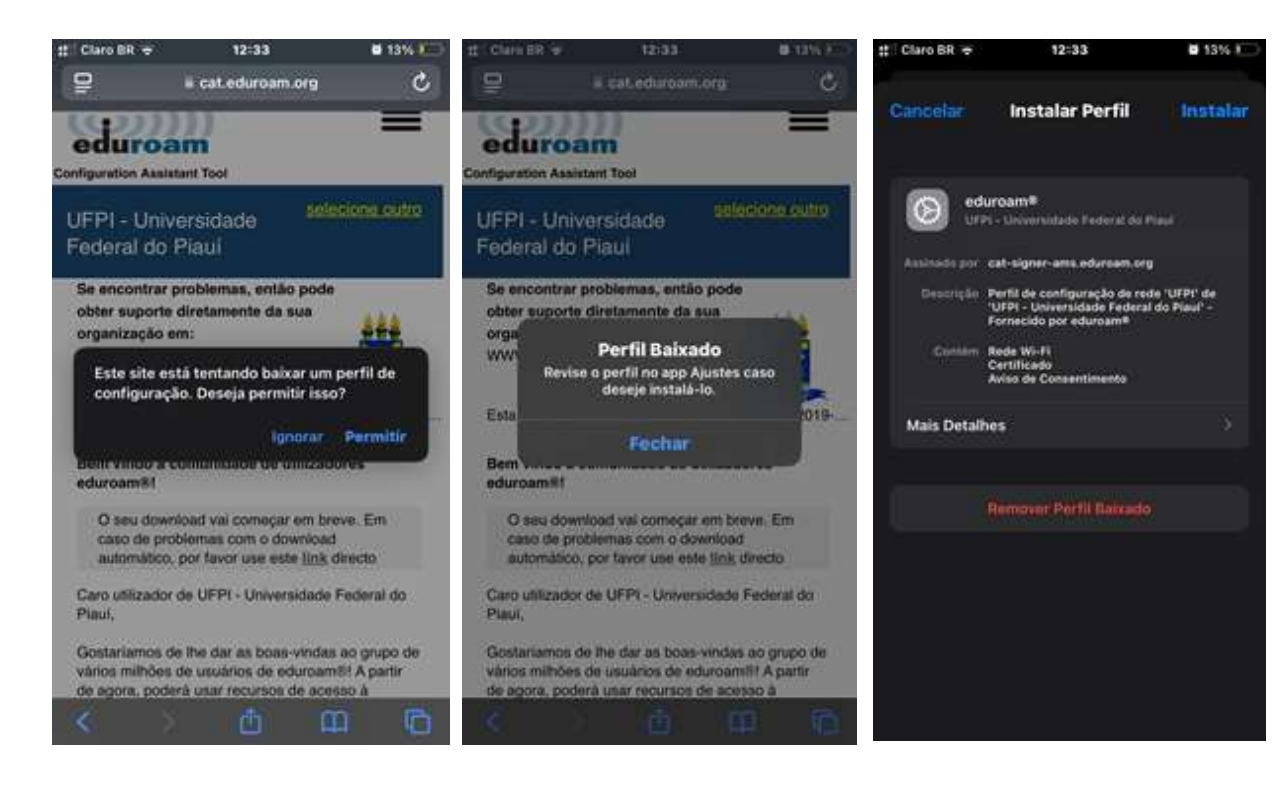

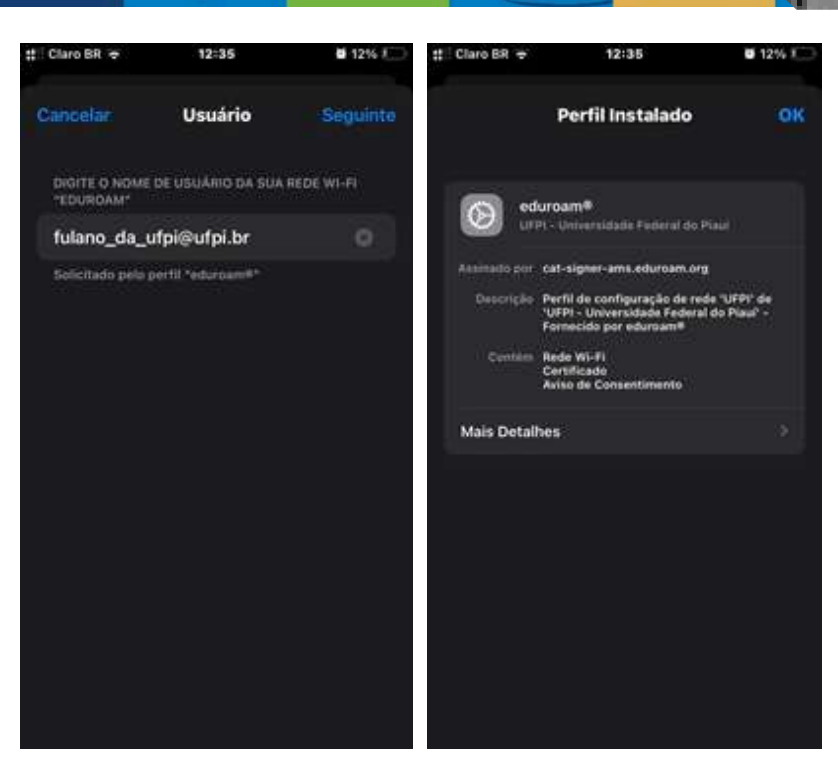

V - Na tela de Usuário, você deve preencher o campo Username com seu login e senha de sua instituição, atrelados ao eduroam. Caso desconheça, sugerimos que informe-se em sua instituição sobre essas credenciais de acesso.

VI - Após confirmar seu usuário e senha, o Perfil estará instalado. Você será automaticamente conectado ao Eduroam e a UFDPar já possuirá acesso à sua identificação junto à federação.
Porém, ao tentar navegar na internet você será direcionado para uma tela de autenticação local/adicional. O usuário solicitado, caso ainda não exista, deve ser criado conforme os passos descritos na seção 3.3 deste guia.

# 4.2.3. Dispositivos Windows

I - A partir de um local com acesso regular à internet, para baixar o instalador, acesse https://cat.eduroam.org

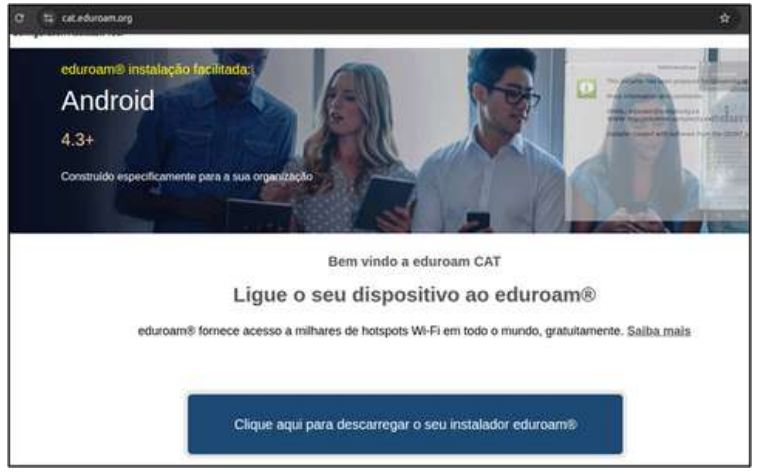

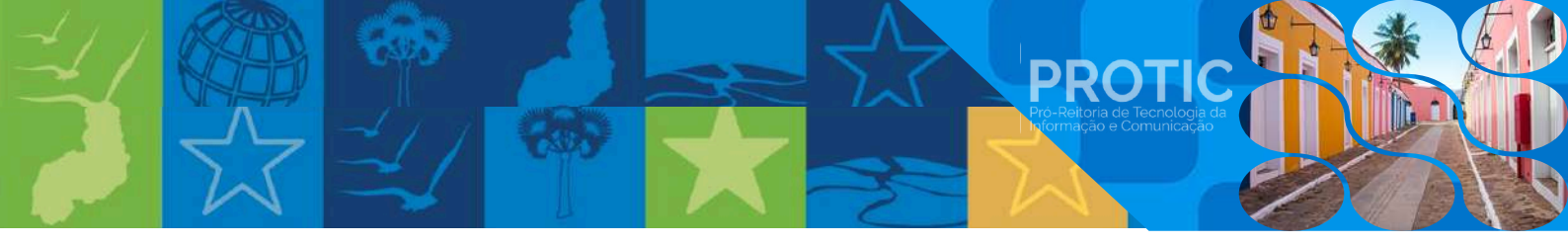

II - Clique no botão para descarregar o seu instalador eduroam. Será exibida uma tela para seleção de sua instituição de origem (nas imagens, utilizamos a UFPI para fins de exemplificação).

III - Após selecionar a instituição, clique no botão 'eduroam' para baixar o instalador conforme o sistema operacional do seu dispositivo. Caso queira baixar para outro dispositivo ou o sistema operacional não tenha sido identificado corretamente, clique em Escolha outro instalador para descarregar e selecione o sistema operacional adequado para download.

| 6   | $\rightarrow$ G                                              | O A https://cat.edu                                                                                         | oam.org                                                             |                                      |        |          |               | Ŷ               | •                            | ٤    |
|-----|--------------------------------------------------------------|----------------------------------------------------------------------------------------------------|---------------------------------------------------------------------|--------------------------------------|--------|----------|---------------|-----------------|------------------------------|------|
|     | eduroa<br>Configuration Assiste                              | m<br>m<br>Int Tool                                                                                          |                                                                     | Página inicial                       | Sobre  | Idioma   | Ajuda         | Genir           | Termos de utilização         |      |
|     | UFPI -                                                       | Universidade                                                                                                | Federal do F                                                        | Piauí                                |        |          |               |                 | selecione out                | 10   |
| -   | Se encontrar p<br>WWW: <u>https://si</u><br>Esta entrada foi | roblemas, entilo pode obter su<br>naissaute.br<br>atualizada pela última vez em: i<br>carregue o seu instal | porte diretamente da sua<br>1019-07-19 21:44:41<br>ador para Window | organização em:<br>Is 8 ou posterior | }      |          |               |                 |                              |      |
|     |                                                              | eduroam®                                                                                                    | i                                                                   |                                      |        |          |               |                 |                              |      |
|     | Escolite autro inst                                          | aledic ners descarrener                                                                                     |                                                                     |                                      |        |          |               |                 |                              |      |
| -14 | eduroam CAT<br>Release CAT-2.1.3                             | © 2011-2022 GEANT Association<br>on behalf of the GEANT Projects I<br>educoam® Alerta de privacilade        | unded by EU; and others $\underline{F_{UII}}$ Co                    | pyright and Licenses                 | atan 🔯 | European | Commission Co | Inmunications N | etworks, Content and Technol | logy |

IV - Em seguida, busque o arquivo descarregado na pasta de Downloads do seu dispositivo e clique sobre o mesmo.

V - Uma tela intitulada "Bem-vindo ao instalador eduroam" aparecerá. Clique em "Seguinte", leia as informações e siga as instruções da tela.

| eduroam                 | Bem vindo ao instalador eduroam®                                                                                                    | eduroam                                                                                                    |
|-------------------------|----------------------------------------------------------------------------------------------------|----------------------------------------------------------------------------------------------------|
|                         | Este instalador foi criado para a/o UFPI - Universidade Federal<br>do Piauí.<br>O instalador irá criar os seguintes perfis wireless:<br>eduroam, eduroam via partner.<br>Mais informações e comentários:<br>ENAIL: o seu suporte local eduroam®<br>WWW: https://sinapse.ufpi.br<br>Instalador criado com software do projecto GEANT. | eduroam  instalador para UFPI - Universidade Federal do Piauí X      Este instalador só funcionará correctamente se for um utilizador da/do     UFPI - Universidade Federal do Piauí.     Clique OK para continuar com a instalação.     OK Cancelar |
| https://cat.eduroam.org |                                                                                                    | Maloch Tratal System v1 (1972                                                                                                    |

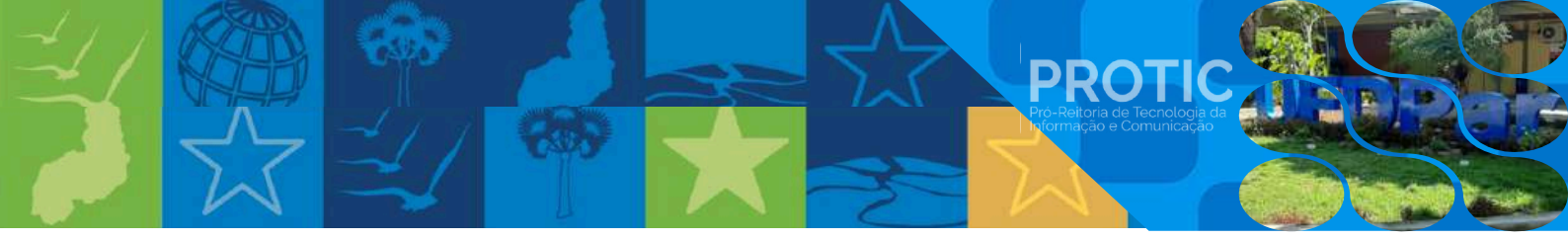

VI - Na tela 'Credenciais do utilizador' você deve preencher o campo Username com seu login e senha de sua instituição, atrelados ao eduroam. Caso desconheça, sugerimos que informe-se em sua instituição sobre essas credenciais de acesso.

| P eduroam * insta             | alador para UFPI - Universidade | Federal do Pi 🖸 🗙 | 🦻 eduroam 🕸 instalador par | a UFPI - Universidade Federal do Pi 🗕 🗌 🗙                                                                      |
|-------------------------------|---------------------------------|-------------------|----------------------------|----------------------------------------------------------------------------------------------------|
| Credenciais do u<br>Username: | aluno_ufpi@ufpi.br              | eduroam           | eduroam                    | Instalação concluída<br>Os perfis de rede foram instalados.<br>O seu sistema está configurado e pronto a usar. |
| Repita a<br>password:         | ×V3.08-2                        |                   | https://cat.eduroam.org    |                                                                                                    |
|                               |                                 | Instalar Cancelar |                            | Conduído                                                                                                    |

VII - Após preencher com seu usuário e senha, a instalação estará concluída. Você será automaticamente conectado ao Eduroam e a UFDPar já possuirá acesso à sua identificação junto à federação. Porém, ao tentar navegar na internet você será direcionado para uma tela de autenticação local/adicional. O usuário solicitado, caso ainda não exista, deve ser criado conforme os passos descritos neste guia.

# 4.3. Autenticação adicional nas dependências da UFDPar

Atualmente, visando atender às exigências do Marco Civil da Internet, a UFDPar implementou um processo adicional de autenticação para usuários visitantes. Após conectar na rede eduroam, o usuário deverá acessar o site da instituição (<u>https://ufdpar.edu.br</u>) e clicar no link "autentique-se" no topo da página.

I - Se você já possui cadastro de usuário nos sistemas e/ou Wi-Fi da UFDPar: Basta inserir o usuário e senha já registrados na tela que surgirá.

II - Se é seu primeiro acesso a este serviço: O usuário deverá clicar em Conectar com Gov.br. (Alternativamente, você pode acessar diretamente o link <u>cadastro.ufdpar.edu.br</u> – este link só funciona se você já estiver conectado ao Wi-Fi Eduroam).

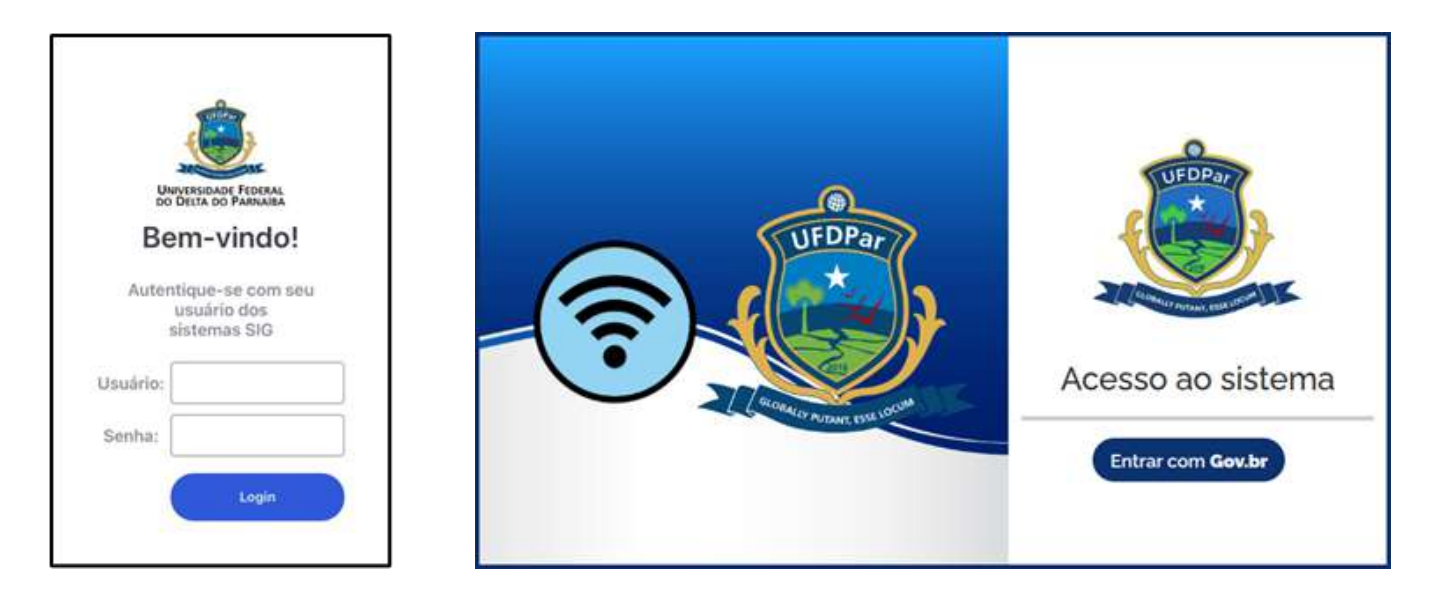

PROT

Para criar seu novo cadastro interno na UFDPar (que será associado à sua conta do Gov.br), siga os passos para vincular sua conta Gov.br quando solicitado, informando seu usuário e senha do Gov.br. Em seguida, preencha os dados solicitados na tela de cadastro de usuários do Wi-Fi da UFDPar.

| <ul> <li>Cadastro de Usuário WiFi</li> <li>Usuário Costr</li> </ul> |                                 |                      |                                  | 0 4                      |
|---------------------------------------------------------------------|---------------------------------|----------------------|----------------------------------|--------------------------|
| Nome<br>- Nome Completo do usuário                                  |                                 |                      | CPF/LOGIN                        | Telefone<br>DDD+Telefone |
| E-mail                                                              | Vinculo<br>Selectore um Vinculo |                      |                                  |                          |
| Senta                                                               |                                 | Confirmar Senha      |                                  |                          |
| dight suo senho                                                     | 0                               | confirme aux senitor |                                  |                          |
| Aceto as condições do seniço (LEA O TISMO)                          |                                 | Colimar sente        | ermações acima são ventiadeiras. |                          |
| 6                                                                   | 1222                            |                      |                                  |                          |

Após clicar em **Cadastrar**, você poderá autenticar-se na rede da UFDPar e navegar na internet utilizando suas credenciais (login e senha) do sistema **Gov.br**.

#### 5. Informações adicionais

i - Durante o processo de instalação, embora o campo username seja sucedido de "@ufdpar.edu.br", esta informação identifica o domínio da UFDPar e é fundamental para que você consiga utilizar a rede Eduroam fora da UFDPar. Porém, ela não tem relação com o seu endereço de email institucional, estando vinculada apenas ao seu usuário nos sistemas SIG (caso você seja um usuário externo, verifique em sua instituição como preencher corretamente o campo 'username').

PROTI

II - Após a instalação, seu dispositivo salvará sua senha, e os novos acessos ocorrerão de forma automática, sem necessidade de solicitar os dados novamente para conexão.

III - Caso você altere sua senha dos sistemas SIG UFDPar, será necessário atualizar a senha anteriormente salva no Eduroam.

IV - A desinstalação do aplicativo CAT eduroam ocasiona a exclusão do perfil de configuração e automaticamente a perda de conexão. Portanto, não o desinstale até que não necessite mais usar a rede Eduroam.

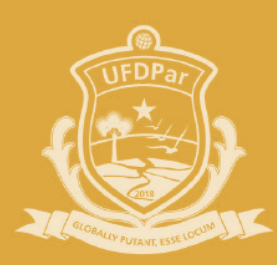

# Universidade Federal do Delta do Parnaíba

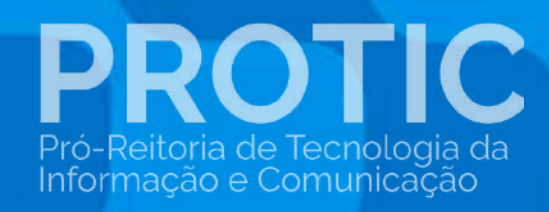